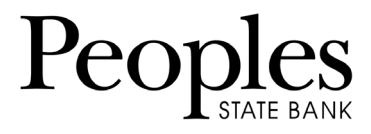

## ACH Exceptions

ACH exceptions are electronic transactions that attempt to clear an account but do not meet the ACH filter criteria established by the customer, and built into the fraud protection by the financial institution. Review each item and mark it for pay or return.

1. Go to Cash Management > ARP > ACH Exceptions

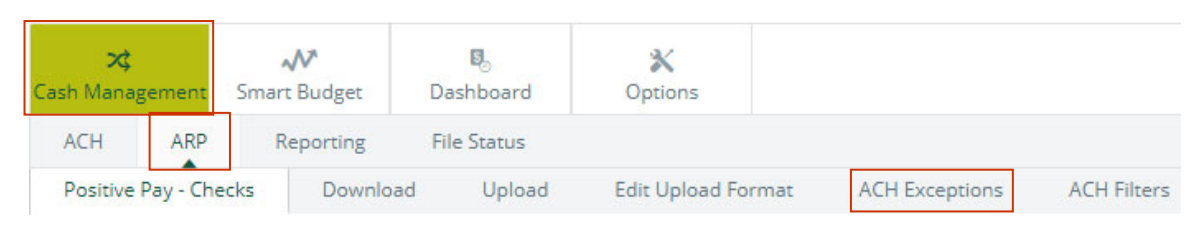

2. Use the **View Items For** drop-down list to view all accounts or a specific account:

|                    |                  | ACH Excep | otion Item | s 🕜                            |                         |      |                   |         |                  |
|--------------------|------------------|-----------|------------|--------------------------------|-------------------------|------|-------------------|---------|------------------|
|                    |                  | Vie       | w items fo | s for: View All                |                         | 1    |                   |         |                  |
|                    |                  | Account:  | 1          | View A<br>SSL CK 073<br>CK 110 | 2                       | SEC: |                   |         |                  |
|                    |                  | CK 1102   | Ch         | nihuahua Re                    | scue Debi               | PPD  |                   |         |                  |
|                    |                  | CK 1102   | Ch         | nihuahua Re                    | scue Debi               | PPD  |                   |         |                  |
| ACH Exception Iter | ns 🕜             |           |            |                                |                         |      |                   |         |                  |
| View items f       | or: View All     | *         |            |                                |                         |      |                   | Pay All | Return All       |
| Account:           | Issuing Company: | Туре:     | SEC:       | Amount:                        | Description:            | 1    | Exception Reason: | Pay:    | Return: Protecte |
| CK 1102 0          | hihuahua Rescue  | Debit     | PPD        | \$500.00                       | SAMPLE Chihuahua Rescue | De   | ebits not allowed | 0       | 0                |
|                    |                  |           |            |                                |                         |      |                   | 1000    |                  |

- 3. Select **Pay** or **Return** to work individual ACH exceptions.
  - a. Review each item's information to determine whether to pay or return it.
  - b. You can also select **Pay All** or **Return All** to work every item on the current page.

## 4. Select Submit.

| ACH Exceptio | n Items  | 0            |       |      |          |                         |                    |         |         |           |
|--------------|----------|--------------|-------|------|----------|-------------------------|--------------------|---------|---------|-----------|
| View it      | ems for: | View All     | *     |      |          |                         |                    | Pay All | Ret     | urn All   |
| Account:     | Issu     | ing Company: | Туре: | SEC: | Amount:  | Description:            | Exception Reason:  | Pay:    | Return: | Protected |
| CK 1102      | Chihu    | uahua Rescue | Debit | PPD  | \$500.00 | SAMPLE Chihuahua Rescue | Debits not allowed | 0       | ٢       |           |
| CK 1102      | Chihu    | Jahua Rescue | Debit | PPD  | \$1.00   | SAMPLE Chihuahua Rescue | Debits not allowed | 0       | 0       |           |

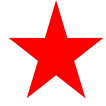

**IMPORTANT:** All ACH exceptions must be worked daily before <u>12:59pm CST</u>. Any items not worked will be returned to safeguard the account.

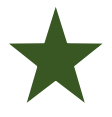

**<u>TIP</u>**: After the exception review time has passed, your pay/return decision cannot be changed. The item(s) remain on the screen until end-of-day processing has completed. Decision tools (*Pay, Return, Submit*) are disabled and greyed-out on screen.

## **ACH Filters**

Open the ACH Filters tab to view the ACH filters established by you and built by Peoples State Bank. Use this information when determining why an ACH item became an exception.

| 🔀<br>Cash Management |           | Smart Budget | <b>B</b><br>Dashboard | X<br>Options       |                |             |
|----------------------|-----------|--------------|-----------------------|--------------------|----------------|-------------|
| ACH                  | ARP       | Reporting    | File Status           |                    |                |             |
| Positive             | Pay - Che | ecks Downl   | oad Upload            | Edit Upload Format | ACH Exceptions | ACH Filters |

**NOTE:** ACH Filter information is view-only. For security purposes, only Peoples State Bank can modify it.

| ACH Filters | 0               |                                      |                    |                    |      |             |           |            |        |                |         |  |
|-------------|-----------------|--------------------------------------|--------------------|--------------------|------|-------------|-----------|------------|--------|----------------|---------|--|
| View filt   | ers for: View A | II                                   | •                  |                    |      |             |           |            |        |                |         |  |
| Accessor    | Allow All       | llow All Allow All<br>Debits Credits | Exception Criteria | Exception Criteria |      |             |           |            |        |                |         |  |
| Account     | Debits          |                                      | Company Name       | Company ID         | SEC: | Amount From | Amount To | ABA Number | DR CR  | Allow/Disallow | Expires |  |
| CK 1102     | No              | Yes                                  | ABC Company        | 198765432          | PPD  |             |           |            | Credit | Disallow       |         |  |
| CK 258      | No              | No                                   |                    |                    |      |             |           |            |        |                |         |  |